## **Expiring Offers**

If an applicant has not accepted their offer within the program's time limit, it is possible to expire the offer by moving the application to the Expired Offer bin.

1. Outstanding offers can be located through the 'Admit w/o Response' template query or by the outstanding checklist item.

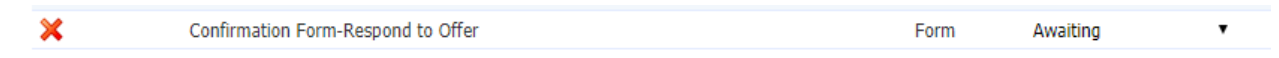

2. Add the application to your queue in Reader.

3. Choose a Next Bin of Expired Offer.

| Send to Bin                          |               |
|--------------------------------------|---------------|
| Current Bin<br>Admit                 |               |
| Next Bin (required)<br>Expired Offer | •             |
| Next Reader (optional)               |               |
|                                      |               |
| Send                                 | Saving in 11s |

4. Click Send. Any matriculation fee, confirmation form or offers will no longer be visible on the status page, but the following notice will.

## Expired Offer

The offer of admission for this application has expired. Please contact your program with any questions.

5. If the program decides to extend the deadline, navigate to the Expired Offer bin.

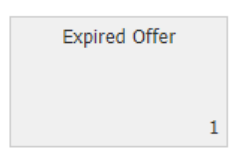

6. Add the application to your queue and move it back to the previous bin.

| Decision - Admit              |              |
|-------------------------------|--------------|
| Add final decision<br>Admit ▼ |              |
| Send to Bin                   |              |
| Current Bin<br>Expired Offer  |              |
| Next Bin (required)           |              |
| Admit                         | •            |
| Next Reader (optional)        |              |
|                               |              |
|                               |              |
|                               |              |
| Send                          | Saving in 7s |